## Gmail の操作手順 Android 版

1. 連絡先の追加

## ※機種によって画面が違う場合がありますので注意して下さい。

1-1連絡先にメールアドレスを登録する方法
連絡帳にメールアドレスを登録する方法を説明します。メール送信が確実に
できるように、頻繁にやり取りするメールアドレスは連絡帳に登録しましょう。

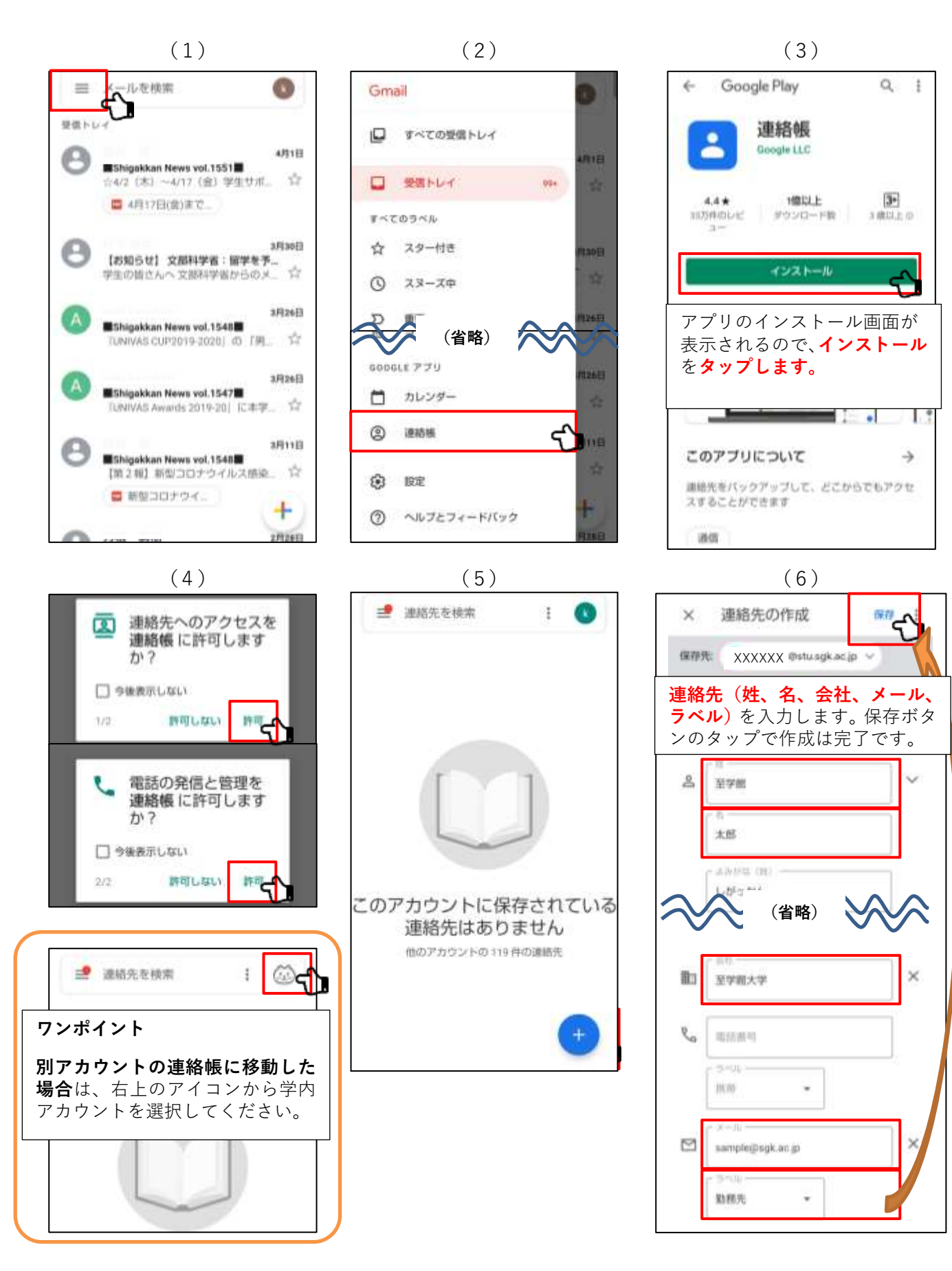

## 2. 署名の追加

2-1署名を追加する方法

メールの署名とは、連絡先情報などをまとめたテキストのことで、メッセージの末尾に自動 的に挿入されます。署名が名刺代わりの役割を果たします。自分の名前、どこの学生なのか を相手に伝えられるように、**必ず署名を使用しましょう**。

(1)

===

受信トレイ

Р

P

6-

アカウント

受信トレイ

2.8

モバイル署名 未設定

スレッド表示

とがあります

スマートリプライ

辺信交の候補を表示する(利用可能な場合)

(2)

(3)

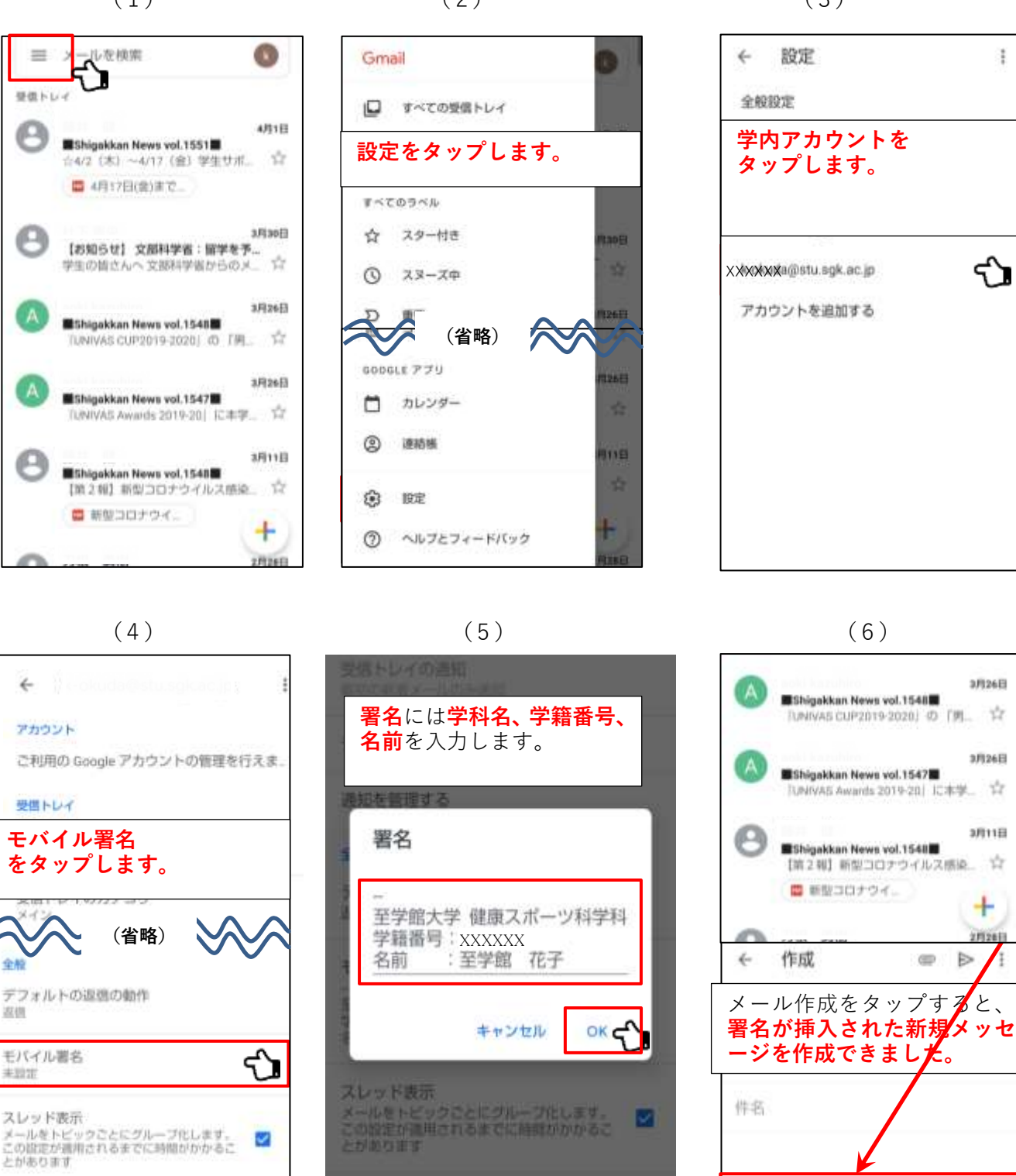

至学館大学 健康スポーツ科学科 学籍番号:XXXXXX 名前 · 至学館 花子

医歴史の補助を表示する(利用可能な場合)

スマートリプライ

~

 $\sim$ 

## 3. メールの送信

3-1新しいメールを作成する方法

まず気をつけるべきは「件名」です。先生は、日々たくさんのメールを受け取っています。 先生にメールで連絡する際は、見落とされないように件名をこだわることが大切です。 社会人になってからも使えるメールの書き方なので、今から押さえておきましょう。

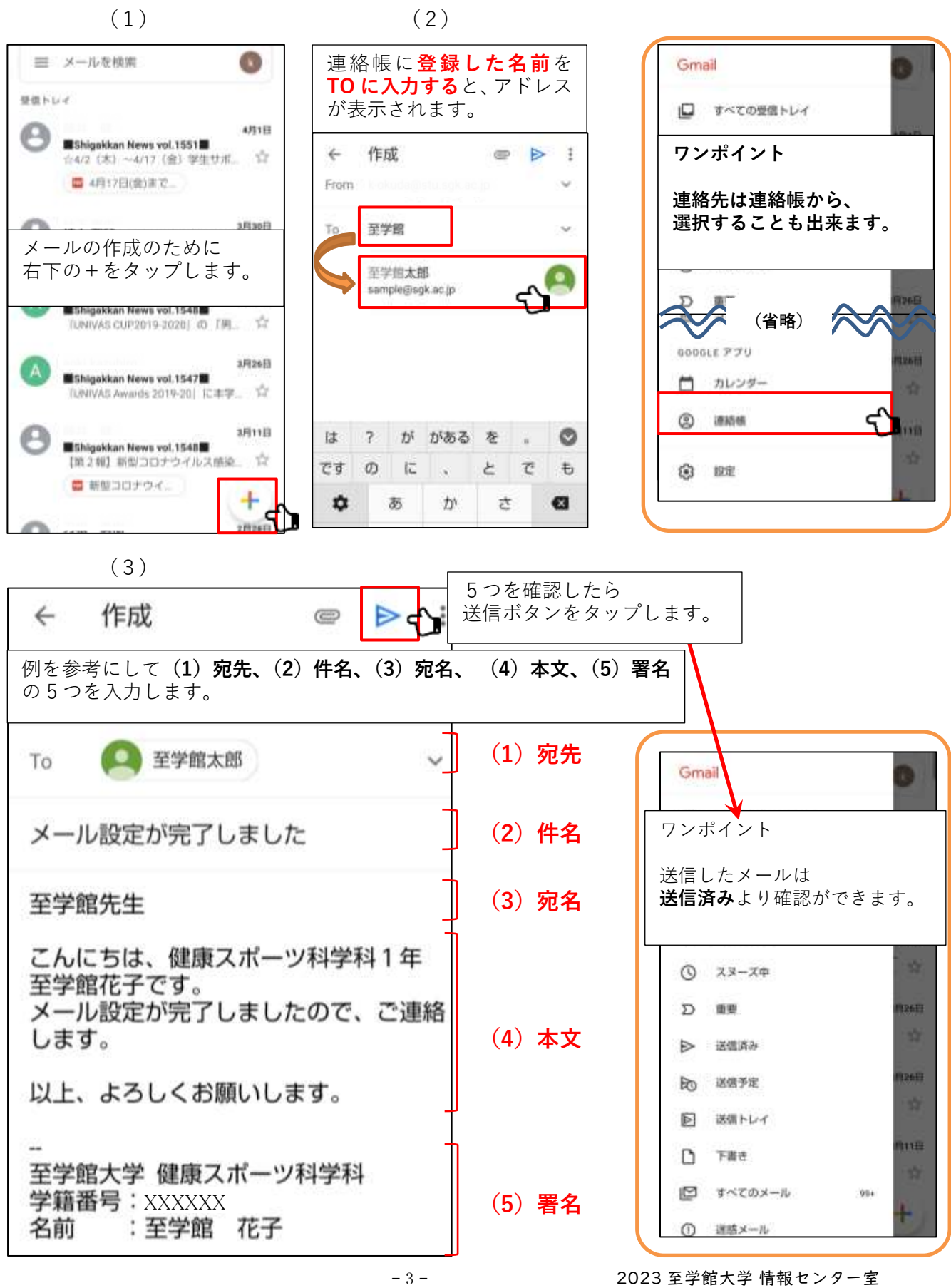

3-2 メールに資料を添付する方法

Gmail に資料を添付する方法を紹介します。

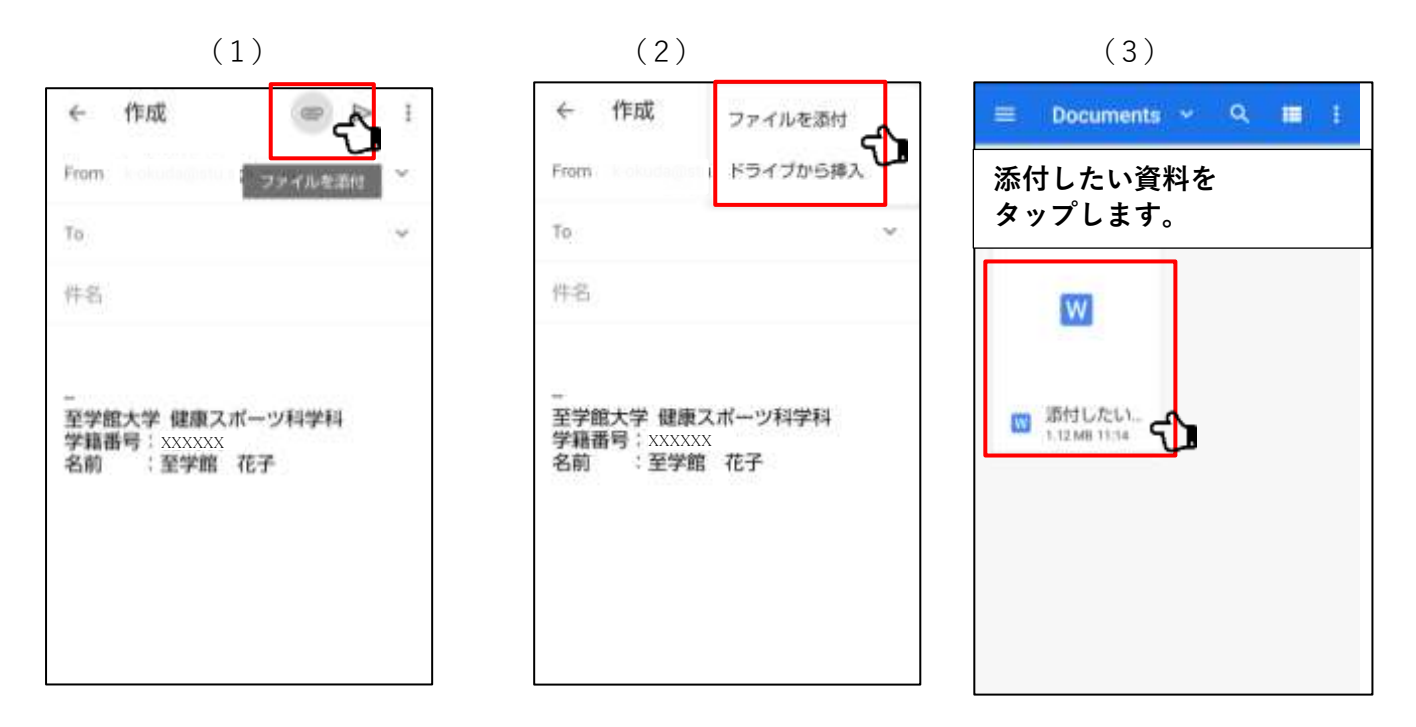

(4)

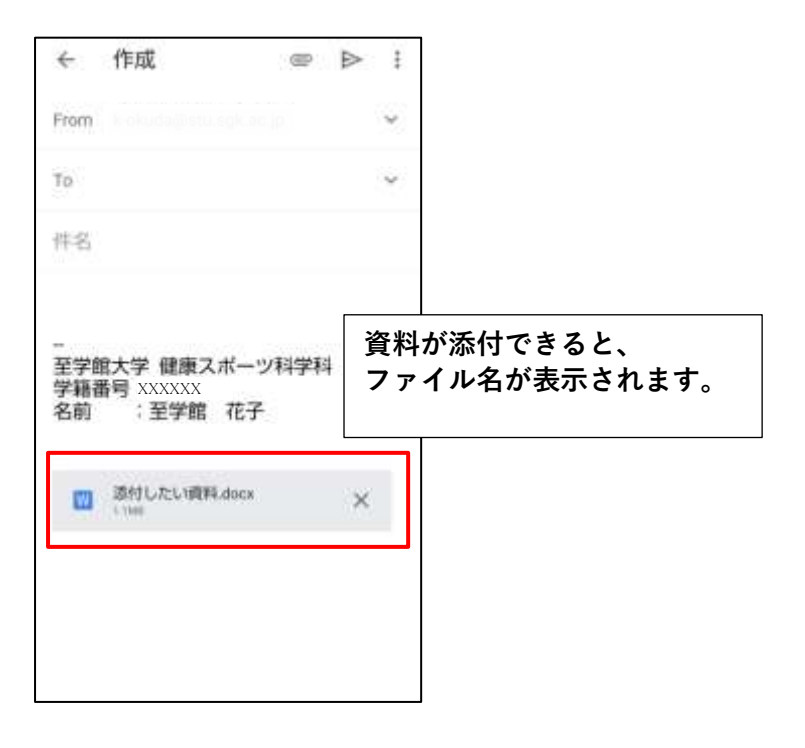